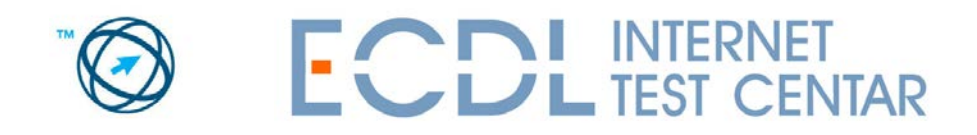

ECDL on-line preparation and testing project is developed according to international standards for on-line testing software development, as defined by the ECDL Foundation. Now you can prepare for ECDL certification from your work, home, travel, or any location with the Internet connection.

## Procedure for on-line preparation for ECDL certification has two steps:

- 1. new user registration,
- 2. on-line preparation (testing).

## First step: New user registration

Open the page <u>www.ecdltest.rs</u> in your web browser.

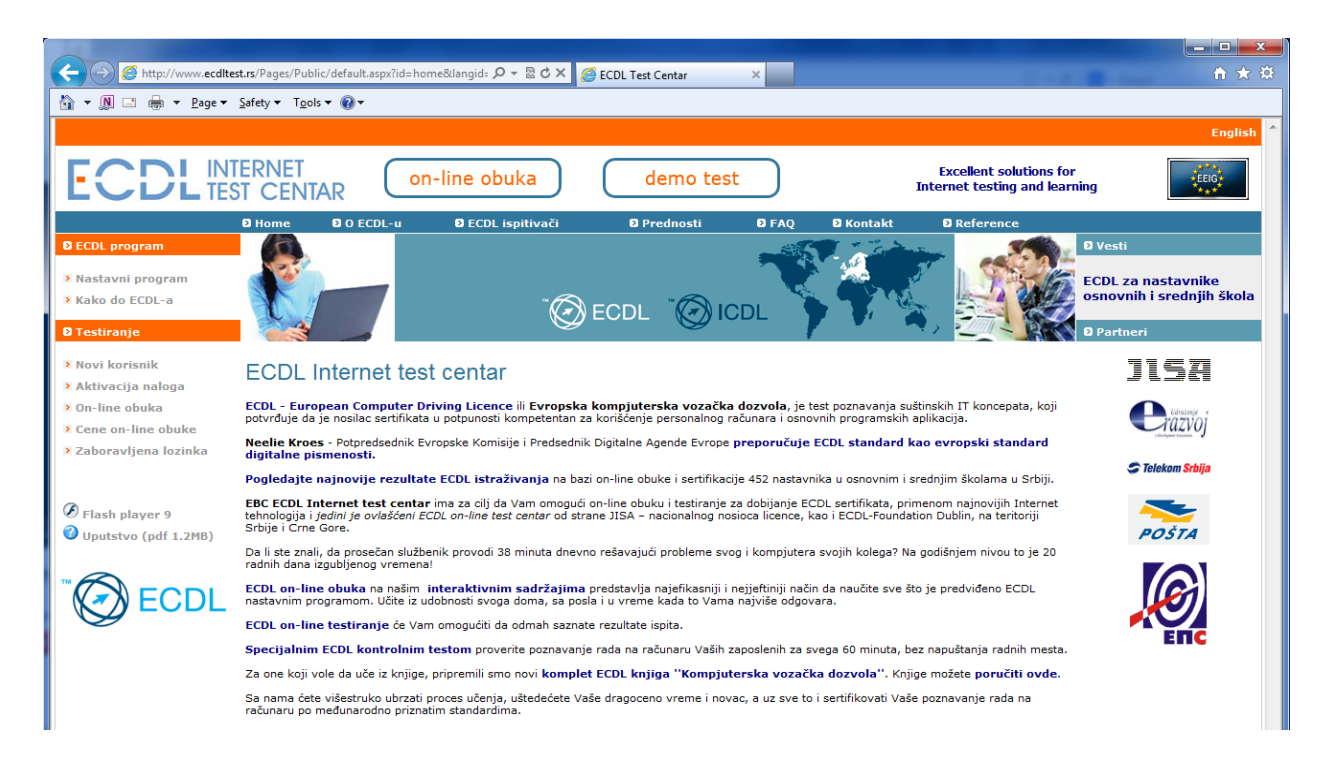

Click on the **English** link in the right upper corner to open English version of the website.

Click on **New user** to open the page for new user registration.

| 🛛 Home 🛛 About ECDL                                                                                                    | O Mission O Benefits O FAQ O Contact                                                 |                                                                                                    |
|----------------------------------------------------------------------------------------------------|--------------------------------------------------------------------------------------|----------------------------------------------------------------------------------------------------|
| O Home       O About ECDL         9 ECDL programme       Field         > Modules       Summinian         > How to get ECDL?       Adder         O Testing       Adder         > Account activation       Posta         > Online test       Count         > Forgotten password       Count         Ø Tutorial (pdf 1.2MB)       E-main         Totorial (pdf 1.2MB)       Birth (samminian)         Totorial (pdf 1.2MB)       E-main         Totorial (pdf 1.2MB)       Birth (samminian)         Totorial (pdf 1.2MB)       Birth (samminian)         Test       Birth (samminian)         Pass       Pass | D Mission     D Benefits     D FAQ     D Contact       d marked with * are required. | <ul> <li>NEW USER</li> <li>Please, open your account by filling the form and follow next steps.</li> <li>1. Correct fill data on form.</li> <li>2. On your mail you will receive activation code</li> <li>3. Activate your account Account activation.</li> <li>4. Choose Online test, insert your username and password and test our e-learning system.</li> <li>5. By successfully registration you give 7 free tests (for each ECDL module one test) which you can exercise in a coming 30 days.</li> </ul> |
|                                                                                                    | Save                                                                                 |                                                                                                    |

Fill in the form, select appropriate **Test centre**, choose username and password, and **Save**. Username and password must have between 6 and 15 characters and cannot contain special characters. If you completed the task successfully you will receive **successful registration** confirmation, as shown in picture below.

|                     |                                                                                                    | Serbian                                                                                                    |
|---------------------|----------------------------------------------------------------------------------------------------|----------------------------------------------------------------------------------------------------|
|                     | on-line test                                                                                             | Excellent solutions for<br>Internet testing and learning                                                                                                    |
| D Home D About ECDL | 🛚 Mission 🛛 Benefits 🗗 FAQ 🗗 Contact                                                                     |                                                                                                    |
| C ECDL programme    |                                                                                                    | NEW USER                                                                                                    |
| ▶ Modules           |                                                                                                    | Please, open your account by filling the form and                                                                                                    |
| > How to get ECDL?  |                                                                                                    | follow next steps.                                                                                                    |
| D Testing           | Registration sucessful, your activation code will be<br>sent to e-mail: office@ecdItest.rs If you do not | <ol> <li>Correct fill data on form.</li> <li>On your mail you will receive activation code.</li> </ol>                                                                                                    |
| > New user          | receive e-mail with activation code during next 24h,<br>please send us e-mail                            | 3. Activate your account Account activation.                                                                                                    |
| Account activation  |                                                                                                    | <ol> <li>Choose of the test, insert your deemane and<br/>password and test our e-learning system.</li> <li>Bus average of the test of the test of the test of the test of the test of the test of the test of the test of test of the test of test of test</li></ol> |
| > Online test       |                                                                                                    | (for each ECDL module one test) which you can                                                                                                    |
| Forgotten password  |                                                                                                    | exercise in a coming 30 days.                                                                                                    |
| () clash slaves 0   |                                                                                                    |                                                                                                    |
| V riash player 9    |                                                                                                    |                                                                                                    |
|                     |                                                                                                    |                                                                                                    |
|                     |                                                                                                    |                                                                                                    |
| ECDL                |                                                                                                    |                                                                                                    |
| e e                 |                                                                                                    |                                                                                                    |
|                     |                                                                                                    |                                                                                                    |
|                     |                                                                                                    |                                                                                                    |
|                     |                                                                                                    |                                                                                                    |
|                     |                                                                                                    |                                                                                                    |
|                     |                                                                                                    |                                                                                                    |
|                     |                                                                                                    |                                                                                                    |
|                     |                                                                                                    | (c) 2005 Test Center. All rights reserved.                                                                                                    |

You will soon receive **activation code** on e-mail that you entered during the registration process. Click on **Account activation** and enter your username and activation code.

|                                                                                                    |                 |                  |                         |              |            |                                                | Serbian                              |
|----------------------------------------------------------------------------------------------------|-----------------|------------------|-------------------------|--------------|------------|------------------------------------------------|--------------------------------------|
| ECDL INTERNET<br>TEST CENT                                                                                                    | AR On-          | line test        |                         |              |            | Excellent solutions<br>Internet testing and le | for EEIO                             |
| Ø Home                                                                                                    | About ECDL      | <b>D</b> Mission | O Benefits              | 🖸 FAQ        | Contact    |                                                |                                      |
| 8 ECDL programme<br>Modules<br>How to get ECDL?                                                                                                    | ACCOUNT ACTIV   | <b>/ATION</b>    | ion code which          | you received | on e-mail. |                                                |                                      |
| D Testing                                                                                                    | Username        |                  | ninamil7                |              |            |                                                |                                      |
| <ul> <li>New user</li> <li>Account activation</li> <li>Online test</li> <li>Forgotten password</li> <li>Flash player 9</li> <li>Tutorial (pdf 1.2MB)</li> <li>ECDL</li> </ul> | Activation code |                  | 22396-24525<br>Activate |              |            |                                                |                                      |
|                                                                                                    |                 |                  |                         |              |            | (c) 20                                         | 05 Test Center, All rights reserved. |

Click the **Activate** button and if you completed the process correctly, link **Click here and proceed** will be shown.

|                        |                     |                    |                  |                 |              |            |                                                 |               | Serbian |
|------------------------|---------------------|--------------------|------------------|-----------------|--------------|------------|-------------------------------------------------|---------------|---------|
| ECDL                   | ternet<br>St centai | R on-lir           | ne test          | )               |              |            | Excellent solutions<br>Internet testing and lea | for<br>arning | *EEIG   |
|                        | D Home              | D About ECDL       | <b>O</b> Mission | Benefits        | 🗈 FAQ        | Contact    |                                                 |               |         |
| ECDL programme         |                     |                    |                  |                 |              |            |                                                 |               |         |
| * Madulas              |                     | ACCOUNT ACTIVAT    | ION              |                 |              |            |                                                 |               |         |
| How to get ECDL2       |                     | Enter your user na | me and activa    | tion code which | you received | on e-mail. |                                                 |               |         |
| F How to get ECDL!     |                     |                    |                  |                 |              |            |                                                 |               |         |
| O Testing              |                     | Username           |                  | ninamil7        |              |            |                                                 |               |         |
| > New user             |                     | Activation code    |                  | 22398-24525     |              |            |                                                 |               |         |
| > Account activation   |                     |                    |                  |                 | _            |            |                                                 |               |         |
| > Online test          |                     |                    |                  | Activate        |              |            |                                                 |               |         |
| Forgotten password     |                     |                    |                  |                 |              |            | Your account is successfully activated.         |               |         |
| 0                      |                     |                    |                  |                 |              |            | Circk here for login.                           |               |         |
| Flash player 9         |                     |                    |                  |                 |              |            |                                                 |               |         |
| V Tutorial (pdf 1.2MB) |                     |                    |                  |                 |              |            |                                                 |               |         |
|                        |                     |                    |                  |                 |              |            |                                                 |               |         |
|                        |                     |                    |                  |                 |              |            |                                                 |               |         |
| ECDL                   |                     |                    |                  |                 |              |            |                                                 |               |         |
|                        |                     |                    |                  |                 |              |            |                                                 |               |         |

This is the end of the first step, "new user application".

Before you start the **On-line test** make sure that your PC fulfills **minimum requirements**:

- MS Internet Explorer 6.0 or later
- Flash Player 9 (you can download it from homepage <u>www.ecdltest.rs</u> )
- Adobe Acrobat Reader
- Display resolution 1280 x 800 or higher

## Second step: On-line test

Select On-line test from homepage menu and enter your username and password:

| Click here to open new account<br>Click here to activate your account<br>Please enter username and password<br>Username ninami7<br>Password<br>Login Cancel                                                                                                    | Bring quotes           There is no darkness but ignorance.<br>- William Shakespeare -           There is only one thing worse than training employees and losing them, and thats not training them and ke<br>them.<br>- Zig Ziglar -           If someone had told me I would be Pope one day, I would have studied harder.<br>- Rope John Paul I -           Genius without eduction is like silver in the mine.<br>- Benjamin Franklin -           All men by nature desire knowledge.<br>- Aristote |
|----------------------------------------------------------------------------------------------------|----------------------------------------------------------------------------------------------------|
| Choose language / Izaberite jezik<br>English   Srpski<br>Minimal requirements for user software and hardware:<br>PC Pentium<br>MS Internet Explorer 6.0 or higher<br>Flash Player 9 (click here for download)<br>Internet apeed min 48kk/s<br>Optimized for a screen resolution of 1024 × 768 pixels | Education is a progressive discovery of our own ignorance.<br>- Will Durant-<br>Knowing is not enough; we must apply. Willing is not enough; we must do.<br>- Johann Wolfgang wor Goethe -<br>I am a part of everything that I have read.<br>- Theodore Rooseveit -<br>An Investment in knowledge pays the best interest.<br>- Benjamin Franklin -<br>Knowledge is power.<br>- Francis Bacon -                                                                                                    |

When you click on **Login**, you will receive **5 Demo tests** that will introduce you to the concept of ECDL questions and tests. Demo tests can be solved only once during the 15 days period.

| ECDL            | NTERNET<br>EST CENTAR |         |                   |    |                        |             |             |          |              |              |
|-----------------|-----------------------|---------|-------------------|----|------------------------|-------------|-------------|----------|--------------|--------------|
| 16.02.2013      | Exercise              | Exams   | Administration    |    |                        |             |             |          |              | Logo         |
| Nina Milenkovic | Tests                 | Results | Request for tests |    |                        |             |             |          |              |              |
|                 | Exercise tests        |         |                   |    |                        |             |             |          |              |              |
|                 |                       |         |                   |    |                        |             |             |          |              |              |
|                 | 1.00                  |         |                   |    |                        |             |             |          |              |              |
|                 | Num. Module           |         |                   |    | Test name              | Min. points | Max. points | Duration | Expired date |              |
|                 | 329386                |         |                   | c. | Demo Test M1           | 7           | 10          | 15 min   | 03.03.2013   | 🎸 Start test |
|                 | 329388                |         |                   |    | Demo test M2 Win 7     | 7           | 10          | 30 min   | 03.03.2013   | 🎸 Start test |
|                 | 329387                |         |                   |    | Demo test M2 Win xp    | 9           | 13          | 20 min   | 03.03.2013   | 🎸 Start test |
|                 | 329389                |         |                   |    | Demo test M3 Word 2003 | 7           | 11          | 20 min   | 03.03.2013   | 🎸 Start test |
|                 | 329390                |         |                   |    | Demo test M3 Word 2010 | 7           | 10          | 30 min   | 03.03.2013   | 🎸 Start test |

New user verification and approvement of appropriate test package will be administered within one working day from account activation.

If you click on **Tests** link you will see the list of available tests. Default account lasts 30 days and allows 5 repetitions for each test.

When you start a test, on introductory page you will receive basic information about the test and info about available buttons. **Help** is by default turned on (after you answer the question you will see the correct answer), but you can turn it off.

| Z.2013         Exercise         Exams         Administration           Jenkovic         Tests         Results         Request for                                                               | or tests                                                                                                    |                                                                                                    |
|----------------------------------------------------------------------------------------------------|----------------------------------------------------------------------------------------------------|----------------------------------------------------------------------------------------------------|
| Test information                                                                                                    |                                                                                                    |                                                                                                    |
|                                                                                                    |                                                                                                    | Instructions for test environment                                                                                                    |
| <<< Back Help                                                                                                    | enabled Start test                                                                                                    | Help enabled - after you answer on question and click on Confirm Answer, you will see corre<br>answer.                                                                            |
|                                                                                                    |                                                                                                    | Confirm Answer - after you mark your answer please click on this button to confirm it.                                                                                            |
| Module :                                                                                                    |                                                                                                    | Next - jump to the next question.                                                                                                    |
| Min. points :                                                                                                    | 7                                                                                                    | Skip question - opportunity to skip question.                                                                                                    |
| Max. points :                                                                                                    | 10                                                                                                    | Test break - This button breaks off the test. However, when this test is started again, it will<br>resume on last done question, elapsed time and gain points.                    |
| Number of questions :<br>Duration :                                                                                                    | 10<br>30 min                                                                                                    | Navigation - review of all questions in test (both answered and unanswered) and opportunit to select particular question.                                                         |
| Demo test za Modul 3 - Obrada teksta ima fun                                                                                                    | rriju da Vas unozna sa koncentom nitanja i                                                                                                    | Explanation - detailed information about topic, covered by the question.                                                                                                    |
| odgovora na testu iz date oblasti. Demo test s<br>rešavanje imate 30 min. Test Vam je na raspo<br>korisničkog naloga i možete ga uraditi jedanpu                                                | a sastoji iz 10 interaktivnih zadataka za čije<br>oganju 15 dana od dana aktivacije Vašeg<br>t.                                                                         | If you want to try test as exam, then disable help. At the end of test you will see results with<br>correct answers.                                                              |
| U testu se koristi MS Word 2010.                                                                                                    |                                                                                                    |                                                                                                    |
| Na kraju svakog pitanja prikazana je simularija                                                                                                    | iednog od tačnih rečenja. Simulacija predstavlja                                                                                                    | Disclaimer text                                                                                                    |
| uobičajeni način da se dođe do tačnog rešenja                                                                                                    | jeanog oa taenin resenjar omnanacija preastarija                                                                                                    | This Automated Test System has been developed by EBC Internet test center and has been<br>approved by ECDL Foundation for use by candidates sitting Demo test M3 Word 2010, Neith |
| Pogrešni klikovi: Broje se pogrešni klikovi kan<br>pogrešna klika.                                                                                                    | lidata na menije i toolbar-ove. Imate pravo na tri                                                                                                    | ECDL Foundation nor EBC Internet test center warrants that the candidate will pass this test.                                                                                     |
| Preskoči pitanje: Svako pitanje u testu se mož<br>režavanje pitanja.                                                                                                    | e preskočiti po jedanput i to ukoliko nije započeto                                                                                                    |                                                                                                    |
| Za rešavanje ovog testa neophodno je da na ru<br>instalaciju možete preuzeti sa prve strane naše<br>potrebno je da imate <b>Acrobat Reader 10.</b> Naša<br>prilikom rada na sajtu i demo testu. | ičunaru imate instaliran <b>Flash Player 9</b> , čiju<br>g sajta. Za čitanje <b>objašnjenja</b> rešenja zadataka<br>preporuka je da koristite I <b>nternet Explorer</b> |                                                                                                    |
| Želime Vem usečes redi                                                                                                    |                                                                                                    |                                                                                                    |

The following example shows the concept of questions:

| Idention       Skp Test break         Navigation         Idention         Image: Distribution         Image: Distributio                                                                                                    | menite veličinu papira na A4. |                  |                                                                                                    | 00:03:36 [6/10] 30 min.                                                                                                    |                                                                                                    | Nina, Milenkovic     |
|----------------------------------------------------------------------------------------------------|-------------------------------|------------------|----------------------------------------------------------------------------------------------------|----------------------------------------------------------------------------------------------------|----------------------------------------------------------------------------------------------------|----------------------|
| Iseastion       Image: Director:         Bin Huris the movie about Nativity of Jesus Christ. Prince Judah Ben-Hur (Charlton Herston) is a weality merchant in Jerusalem. His childhood friend Messala (Stephen Boyd) and guide between and its imperial power, the BEN HUR (1959)         Image: Director:       BEN HUR (1959)         Image: Director:       BEN HUR (1959)         Image: Director:       BEN HUR (1959)         Image: Director:       BEN HUR (1959)         Image: Director:       BEN HUR (1959)         Image: Director:       BEN HUR (1959)         Image: Director:       BEN HUR (1959)         Image: Director:       BEN HUR (1959)         Image: Director:       BEN HUR (1959)         Image: Director:       BEN HUR (1959)         Image: Director:       Ben Hur is the movie about Nativity of Jesus Christ. Prince Judah Ben-Hur (Charlton Herston) is a weality merchant in Jerusalem. His childhood friend Messala (Stephen Boyd) and an and an and her of the door of the Jewish people.         Image: Director:       Commit US A         Image: Director:       Commit US A         Image: Director:       Commit US A         Image: Director:       Commit US A         Image: Director:       Commit US A         Image: Director:       Commit US A         Image: Director:       Commit US A         Image: Director:                                                                                                    |                               |                  |                                                                                                    | Confirm Answer Next                                                                                                    | Skip Test break                                                                                                    |                      |
| Implanation         Implanation                                                                                                    |                               |                  |                                                                                                    | Navigation                                                                                                    |                                                                                                    |                      |
| cplanation       Image: control in the control in the co |                               |                  |                                                                                                    |                                                                                                    |                                                                                                    |                      |
| xplanation       Image: Control (Sed)       Image: Control (Sed)       Image: Co                                                                                                    |                               | (-               |                                                                                                    |                                                                                                    |                                                                                                    |                      |
| Image       Image       Image       Retire       Mailings       Retire       Vew       Image       Retire       Image       Image       Retire       Image       Image       Retire       Image       Image       Retire       Image       Image       Retire       Image       Retire       Retire       Retire       Reti                                                                                                    | xplanation                    | W 2 9 • 6 =      |                                                                                                    | BenHur - Microsoft Word                                                                                                    |                                                                                                    |                      |
| Carbon (Beddy)       III       A       A       III       IIII       A       IIIIIII       IIIIIIIIIIIIIIIIIIIIIIIIIIIIIIIIIIII                                                                                                    |                               | File Home Insert | Page Layout References Mai                                                                                                    | lings Review View                                                                                                    |                                                                                                    | ۵ 🕜                  |
| B       I       I                                                                                                    |                               | Calibri (Body)   | * 11 * A* A* 🖶 🗄 *                                                                                                    | 這、這、這定 第 年 2、 ¶ AaBbCcDc                                                                                                    | AaBbCcDc AaBbCc AaBbCc                                                                                                    | A A Find -           |
| Clipbois       For:       is       Paragraph       is       Styles       is steled and is stored and is steled and is stored and is stored and its stored and its stored and stored and its stored and its                                                     |                               | Paste B I U -    | abs x, x' 🛕 · ½ · 🗛 · 🔳 8                                                                                                    | F = = 1= · 2 · H · Normal                                                                                                    | Heading2 Heading1 Body Text                                                                                                    | Change Caluda        |
| Director:<br>BEN HUR (1959)                                                                                                    |                               | Clinbo           | Font                                                                                                    | Paragraph                                                                                                    | Styles                                                                                                    | Styles - kg Select - |
| Director:<br>BEN HUR (1959)                                                                                                    |                               |                  |                                                                                                    |                                                                                                    |                                                                                                    |                      |
|                                                                                                    |                               | 4                | Devide by<br>DILLIAM MOTER<br>BERLEHUR<br>Sama<br>CHARLOW HISTON<br>SIGNALIZON HISTON<br>SIGNALIZON HISTON<br>SIGNALIZON HISTON | Ben Hur is the movie about Nativity of Jesus<br>Heston) is a wealthy merchant in Jerusalem. J<br>Boyd, now a military tubune, arrives as the r<br>Roman garrison. Ben Hur and Messala are hu<br>politics divide them; Messala believes in the<br>while Ben Hur is devoted to his faith and the<br>MOVIE FACTS<br>Country: USA<br>Language: English<br>Duration: 212 min.<br>Genres: Action, Adventure, Drama, History, J | Christ. Prince Judah Ben-Hur (Chadto<br>His childhood friend Messala (Stepher<br>new commanding officer of the<br>appy to reunic after years apart, but<br>glory of Rome and its imperial power,<br>freedom of the Jewish people. | v<br>t               |

There are several ways to answer the question:

- 1. Multiple choice selection
- Click on a picture (hot spot)
   Interactive Flash simulation

In our on-line training there are two educational components: explanations and simulations. Click on **Explanation** will open pdf document that contains the answer to particular question, as well as information about the referenced topic.

| 6.Promenite veličinu papira | a na A4.                                                                                                    | 00:08:34 [6/10] 30 min.<br>Confirm Answer Next Skip                                                                                                    | Nina, Milenkovic<br>Test break                                                                                               |
|-----------------------------|----------------------------------------------------------------------------------------------------|----------------------------------------------------------------------------------------------------|----------------------------------------------------------------------------------------------------|
|                             | ///www.ecdltest.rs/temp/questions/pdf/51160103-2a8c-420f-8e2e-5a23a352b422                                                                                                    | .pdf - Windows Internet Explorer                                                                                                    |                                                                                                    |
| Explanation                 | http://www.ecditest.rs/temp/questions/pdf/51160103-2ai V 47 🗙                                                                                                    | D Bing                                                                                                    |                                                                                                    |
|                             | 🔶 Favorites 🏾 🎯 http://www.ecdltest.rs/temp/questions/pdf/5 🛛 🖄 🔻 🖥                                                                                                    | 🍸 👻 🖶 👻 Page 🔻 Safety 🕶 Tools 🕶 🔞 🕶                                                                                                    | » 🔿                                                                                                    |
| $\land$                     | Image: Provide state         Image: Provide state         Image: P                                                                                                    | 🔹 🕼 Collaborate × 🥒 Sign 👻 🧮 🔡                                                                                                    | bCi AaBbCc AaBbcc and Find -<br>ngl Body Text Change by Select -<br>Styles by Select -<br>Styles -                           |
|                             | 3.6 Priprema izlaza     3.6.1 Podešavanje     3.6.1 Podešavanje     3.6.1.1 Promeniti orijentaciju doku<br>Promeniti veličinu papira Možete fomatirati izgled strane dokumenta i prilagoditi ga za šta<br>podesiti margine, orjentaciju papira, veličinu itd. Orijentacija strane predstavlja smer u kojem se sadržaj strane (cortrati) položena (drađacape). Orijentaciju strane možete podesti<br>u meniju Page Layout kliknite na komandu Orientation i izati     vijem na predstavlja strane i položena (drađacape). Orijentaciju strane možete podesti<br>u meniju Page Layout kliknite na komandu Orientation i izati     vijem na pod strane i pod strane i pod stran | menta: uspravno, položeno.<br>mpanje. Pri formatiranju strane možete<br>štampa na papir a dože biti uspravna<br>na jedan od sledich načina:<br>erite odgovarajuću opciju:<br>erite odgovarajuću opciju: | h Ben-Hur (Charlton<br>h Messala (Stephen<br>ficer officer of the<br>rycers apart, but<br>its imperial power,<br>ish people. |
|                             | Page: 1 of 1 Words: 0 🧭 Serbian (Latin, Serbia)                                                                                                    |                                                                                                    | 1 🕼 🗊 🗮 100% 🕞 – 🖓 🕂                                                                                                    |

In questions with interactive answer, wrong clicks are counted, and the user is adequately informed. User can have two wrong clicks on menus and toolbars, and on third he must confirm the answer and go to next question. After you click on **Confirm answer** correct answer will be shown.

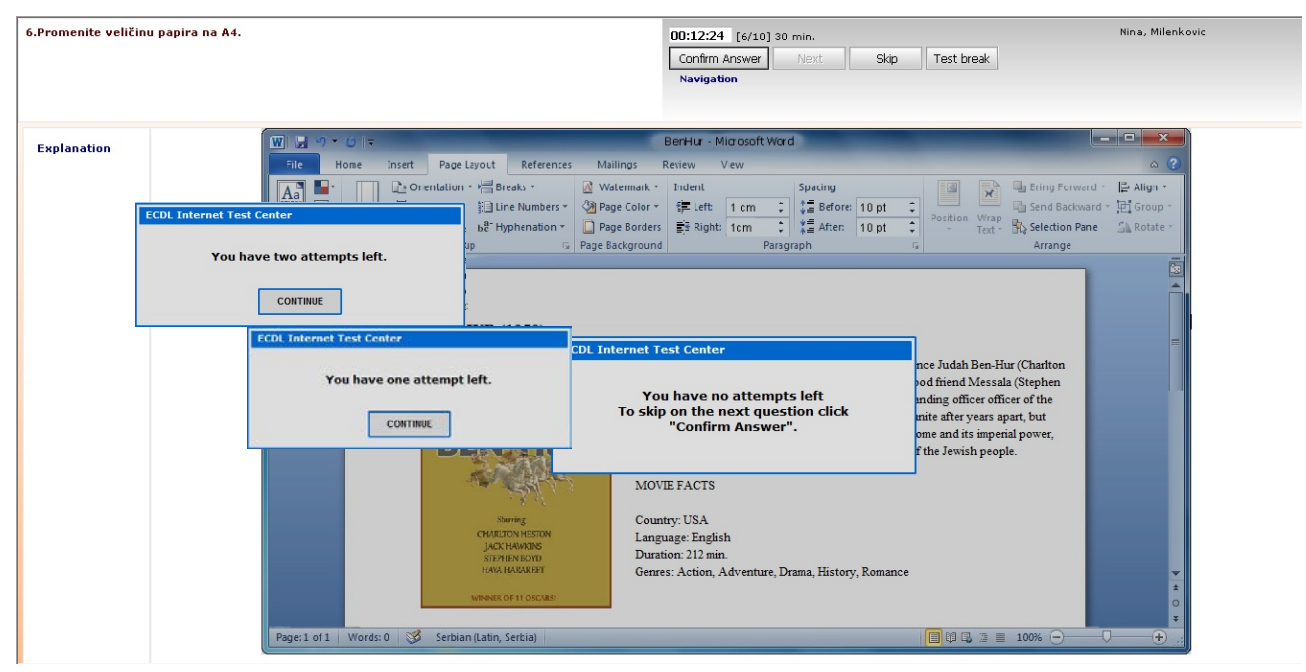

It is not necessary to go to through questions sequentially, because there is a possibility to skip them. Every question can be skipped once and only if you didn't commence them.

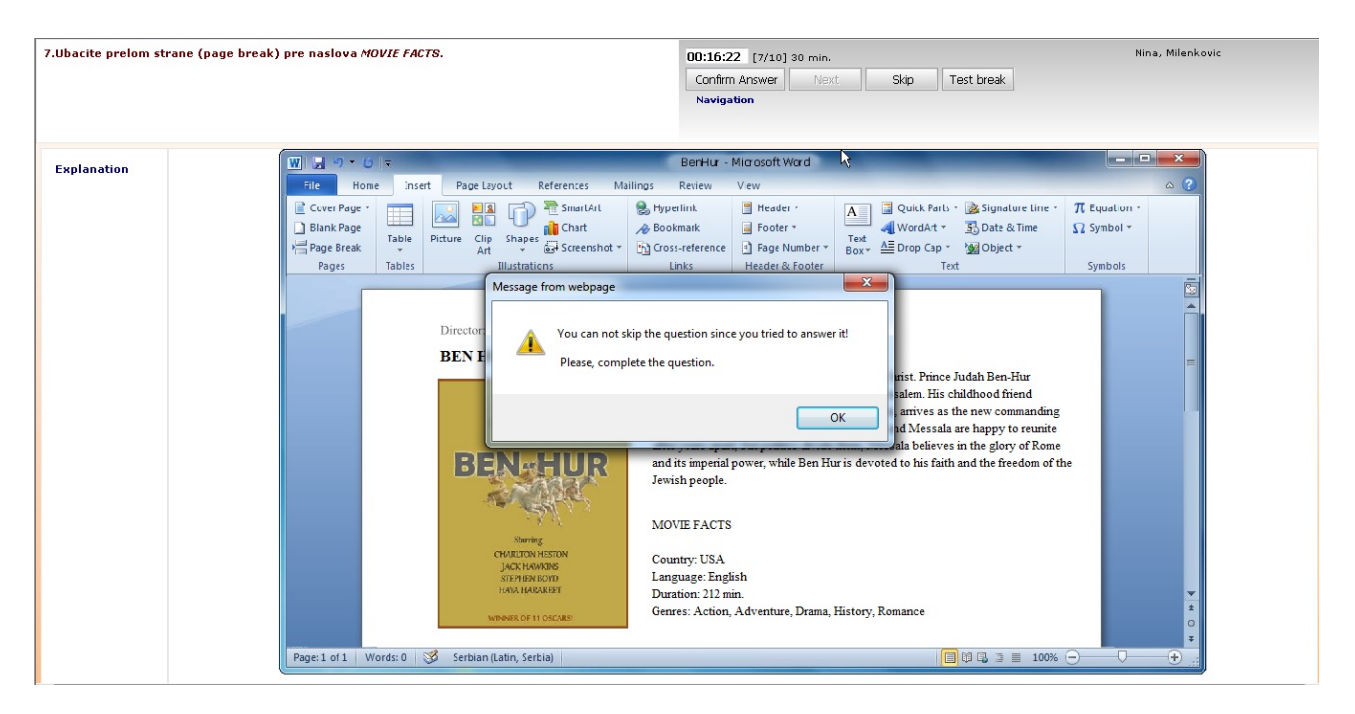

Navigation can also be used in on-line preparation, to give you overview on all test questions (both answered and not answered) and allows you to select the question, or skip more than one question at the time.

| 7.Ubacite prelom strane (pa | ige break) pre naslova <i>MOVIE FACTS.</i>                                                                                                    | 00:16:24 [7/10] 30 min.<br>Confirm Answer Next Skip<br>Navigation                                                                                                    | Nina, Milenkovic<br>Test break                                                                             |
|-----------------------------|----------------------------------------------------------------------------------------------------|----------------------------------------------------------------------------------------------------|----------------------------------------------------------------------------------------------------|
| Explanation                 | W       Y       Y       Y         File       Home       Inset       Page Lay       Navigation Webpag         Curve Page       Image       Image       Image       Image       Image         Blank Page       Tables       Picture       Cirp       Image       Image | BerHur - Mid od jt Word<br>te Dialog<br>S/Pages/Protected/UserTest/TestIVa<br>S C 7 8 9 10<br>ered question to jump on that<br>ed question<br>Question<br>Cancel<br>Cancel<br>Ca | e Judah Ben-Hur<br>chidhood friend<br>a rate korne<br>e sin the glory of Rome<br>th and the freedom of the |
|                             | rager or words o Serbian (Lauri, Serbia)                                                                                                    | 1                                                                                                    |                                                                                                    |

When you answer all the question or the time runs out, test result will be displayed. Test result contains basic info about candidate, overall test statistics and detailed for each question. Click on **Questions overview** will show you correct answers.

| 16.02.2013    | Exercise                                          | Exams Administ                                                                                                    | ration                                                                                                    |                                                         |            |                                                                                           |               |
|---------------|---------------------------------------------------|----------------------------------------------------------------------------------------------------|----------------------------------------------------------------------------------------------------|---------------------------------------------------------|------------|-------------------------------------------------------------------------------------------|---------------|
| na Milenkovic | Tests                                             | Results Re                                                                                                    | quest for tests                                                                                                    |                                                         |            |                                                                                           |               |
|               | Test results                                      | UVERVIEW                                                                                                    |                                                                                                    |                                                         |            |                                                                                           |               |
|               |                                                   |                                                                                                    |                                                                                                    |                                                         |            |                                                                                           |               |
|               | Skill car                                         | rd number :                                                                                                    | FRC                                                                                                    | Date :                                                  | 16.02.2013 |                                                                                           |               |
|               | Authori                                           | ized tester :                                                                                                    | Lbc                                                                                                    | Duración .                                              | 17.50 min  |                                                                                           |               |
|               | Program                                           | nme :                                                                                                    | Syllabus V5.0                                                                                                    | Max. points :                                           | 10[100%]   |                                                                                           |               |
|               | Softwa                                            | re version :                                                                                                    | 5. Word Processing                                                                                                    | Min. points :<br>Points :                               | 7[70.00%]  |                                                                                           |               |
|               | Test typ                                          | pe :                                                                                                    | Exercise                                                                                                    |                                                         |            |                                                                                           |               |
|               |                                                   |                                                                                                    |                                                                                                    |                                                         |            |                                                                                           |               |
|               |                                                   |                                                                                                    | You Passed. Now you are ready for                                                                                                    | ECDL certification.                                     |            |                                                                                           |               |
|               | Niver                                             | Question                                                                                                    | You Passed. Now you are ready for                                                                                                    | ECDL certification.                                     | <b>é</b> . | Question o                                                                                | vervie        |
|               | Num.                                              | Question                                                                                                    | You Passed. Now you are ready for                                                                                                    | ECDL certification.                                     | ් ්        | Question o<br>Point                                                                       | overvie<br>ts |
|               | Num.<br>1                                         | Question<br>Ostavite Document31.docx otvoren                                                                                                    | You Passed. Now you are ready for<br>im i kreirajte nov, prazan dokument.                                                                                                    | ECDL certification.                                     | ් ර        | Question o<br>Point<br>1                                                                  | ts            |
|               | Num.<br>1<br>2                                    | Question<br>Ostavite Document31.docx otvoren<br>Prebacte se sa otvorenog dokume                                                                                                    | You Passed. Now you are ready for<br>im i kreirajte nov, prazan dokument.<br>Ita template na Document31.docx.                                                                                                    | ECDL certification.                                     | ් ර        | Question o<br>Point<br>1                                                                  |               |
|               | Num.<br>1<br>2<br>3                               | Question<br>Ostavite Document31.docx otvoren<br>Prebacite se sa otvorenog dokume<br>Snimite Document31.docx pod imen                                                                                                    | You Passed. Now you are ready for<br>im i kreirajte nov, prazan dokument.<br>Inta template na Document31.docx.<br>om Gardening.docx na putanju C:\ECD1.                                                                                                    | ECDL certification.                                     | ්          | Question o<br>Point<br>1<br>1<br>1                                                        | ts            |
|               | Num.<br>1<br>2<br>3<br>4                          | Question<br>Ostavite Document31.docx otvoren<br>Prebacite se sa otvorenog dokume<br>Snimite Document31.docx pod imen<br>Upptrebite ugrađeni sistem pomoći                                                                                                    | You Passed. Now you are ready for<br>im i kreirajte nov, prazan dokument.<br>nta <i>template</i> na <i>Document31.docx.</i><br>om <i>Gardening.docx</i> na putanju <i>C</i> \ <i>ECD1.</i><br>da pronadete informaciju o pojmu <i>edit text.</i> Prikažite prvi r                                                                                                    | ECDL certification.                                     | ්          | Question o<br>Point<br>1<br>1<br>1<br>1                                                   | ts            |
|               | Num.<br>1<br>2<br>3<br>4<br>5                     | Question<br>Ostavite Document31.docx otvoren<br>Prebacite se sa otvorenog dokume<br>Snimite Document31.docx pod imen<br>Upotrebite ugrađeni sistem pomoći<br>Ubacite simbol copyright © iza nasl                                                                                                    | You Passed. Now you are ready for<br>im i kreirajte nov, prazan dokument.<br>nta <i>template na Document31.docx.</i><br>om <i>Gardening.docx</i> na putanju C:\ECDL.<br>da pronađete informaciju o pojmu <i>edit text.</i> Prikažite prvi r<br>ova gardening for amateurs.                                                                                                    | ECDL certification.                                     | 6          | Question o<br>Point<br>1<br>1<br>1<br>1<br>1<br>1                                         | ts            |
|               | Num.<br>1<br>2<br>3<br>4<br>5<br>6                | Question           Ostavite Document31.docx otvoren           Prebacite se sa otvorenog dokume           Snimite Document31.docx pod imen           Upotrebite ugrađeni sistem pomoći           Ubacite simbol copyright © iza nasl           Promenite veličinu papira na A4.                                                                        | You Passed. Now you are ready for<br>im i kreirajte nov, prazan dokument.<br>nta <i>template</i> na <i>Document31.docx.</i><br>om <i>Gardening.docx</i> na putanju C:\ECD1.<br>da pronađete informaciju o pojmu edit text. Prikažite prvi r<br>ova gardening for amateurs.                                                                                                    | ECDL certification.                                     | 6.         | Question o<br>Point<br>1<br>1<br>1<br>1<br>1<br>1<br>1<br>0                               |               |
|               | Num.<br>1<br>2<br>3<br>4<br>5<br>6<br>7           | Question<br>Ostavite Document31.docx otvoren<br>Prebacite se sa otvorenog dokume<br>Snimite Document31.docx pod imen<br>Upotrebite ugrađeni sistem pomoći<br>Ubacite simbol copyright © Iza nasl<br>Promenite veličinu papira na A4.<br>Ubacite prelom strane (page break                                                                             | You Passed. Now you are ready for<br>im i kreirajte nov, prazan dokument.<br>nta template na Document31.docx.<br>om Gardening.docx na putanju C:\ECD1.<br>da pronađete informaciju o pojmu edit text. Prikažite prvi r<br>ova gardening for amateurs.<br>) pre naslova MOVIE FACTS.                                                                                                    | ECDL certification.                                     | 6.         | Question o<br>Point<br>1<br>1<br>1<br>1<br>1<br>1<br>1<br>0<br>1                          |               |
|               | Num.<br>1<br>2<br>3<br>4<br>5<br>6<br>7<br>8      | Question<br>Octavite Document31.docx otvoren<br>Prebacite se sa otvorenog dokume<br>Snimite Document31.docx pod imen<br>Upotrebite ugrađeni sistem pomoći<br>Ubacite simbol copyright © iza nasl<br>Promenite veličinu papira na A4.<br>Ubacite prelom strane (page break<br>Unesite ime režisera filma William                                       | You Passed. Now you are ready for<br>im i kreirajte nov, prazan dokument.<br>Inta <i>template</i> na <i>Document31.docx</i> .<br>om <i>Gardening.docx</i> na putanju <i>Ci\ECDL</i> .<br>da pronađete informaciju o pojmu <i>edit text</i> . Prikažite prvi r<br>ova gardening for amateurs.<br>) pre naslova <i>MOVIE FACTS</i> .<br><i>Wyler</i> posle teksta <i>Director:</i> u zaglavlju (header) dokument                                                             | ECDL certification.<br>ezultat.                         | 6          | Question o<br>Point<br>1<br>1<br>1<br>1<br>1<br>1<br>0<br>1<br>1<br>1<br>1                |               |
|               | Num.<br>1<br>2<br>3<br>4<br>5<br>6<br>7<br>8<br>9 | Question<br>Ostavite Document31.docx otvoren<br>Prebacite se sa otvorenog dokume<br>Snimite Document31.docx pod imen<br>Upotrebite ugrađeni sistem pomoći<br>Ubacite simbol copyright © iza nasl<br>Promenite veličinu papira na A4.<br>Ubacite prelom strane (page break<br>Unesite ime režisera filma William<br>Ubacite brojeve strana u ceo dokur | You Passed. Now you are ready for<br>im i kreirajte nov, prazan dokument.<br>Inta <i>template</i> na <i>Document31.docx</i> .<br>om <i>Gardening.docx</i> na putanju <i>C\ECDL</i> .<br>da pronađete informaciju o pojmu <i>edit text</i> . Prikažite prvi r<br>ova gardening for amateurs.<br>) pre naslova <i>MOVIE FACTS</i> .<br><i>Wyler</i> posle teksta <i>Director:</i> u zaglavlju (header) dokument<br>nent tako da budu u donjem desnom uglu svake strane. Zatv | ECDL certification.<br>ezultat.<br>a. Zatvorite header. | 6          | Question o<br>Point<br>1<br>1<br>1<br>1<br>1<br>1<br>0<br>1<br>1<br>1<br>1<br>1<br>1<br>1 |               |

When you go through the test, it disappears from the test list and moves to **Results** page. In order to be able to do it again, click on **Repeat test**.

|                 | TERNET<br>ST CENTA | R             |                        |        |             |           |            |           |               |             |
|-----------------|--------------------|---------------|------------------------|--------|-------------|-----------|------------|-----------|---------------|-------------|
| 16.02.2013      | Exercise           | Exams         | Administration         |        |             |           |            |           |               | Logout      |
| Nina Milenkovic | Tests              | Resul         | ts Request for tests   |        |             |           |            |           |               |             |
|                 | Test results o     | verview       |                        |        |             |           |            |           |               |             |
|                 | Exercise te        | sts<br>Module | Test name              | Points | %<br>points | Pass mark | Date       | Duration  |               |             |
|                 | 329390             |               | Demo test M3 Word 2010 | 9      | 90.00       | 7         | 16.02.2013 | 17.90 min | Test overview | Repeat test |
|                 |                    |               |                        |        |             |           |            |           |               |             |

If you can successfully solve on-line preparation tests, you are ready to take the exam. When you pass 4 or 7 exams you are entitled to receive an ECDL certificate.

Our experience shows that more than 90% of candidates who used ECDL on-line preparation pass ECDL exams on the first try!

## **INFO CONTACT**

For all information considering ECDL on-line preparation and testing please contact us directly.

ECDL Internet Test Center office@ecdItest.rs www.ecdItest.rs Tel: 011/26-20-374